# A Step-by-Step Guide: How to Sign Up & Access the Amplify@LDI Online Modules

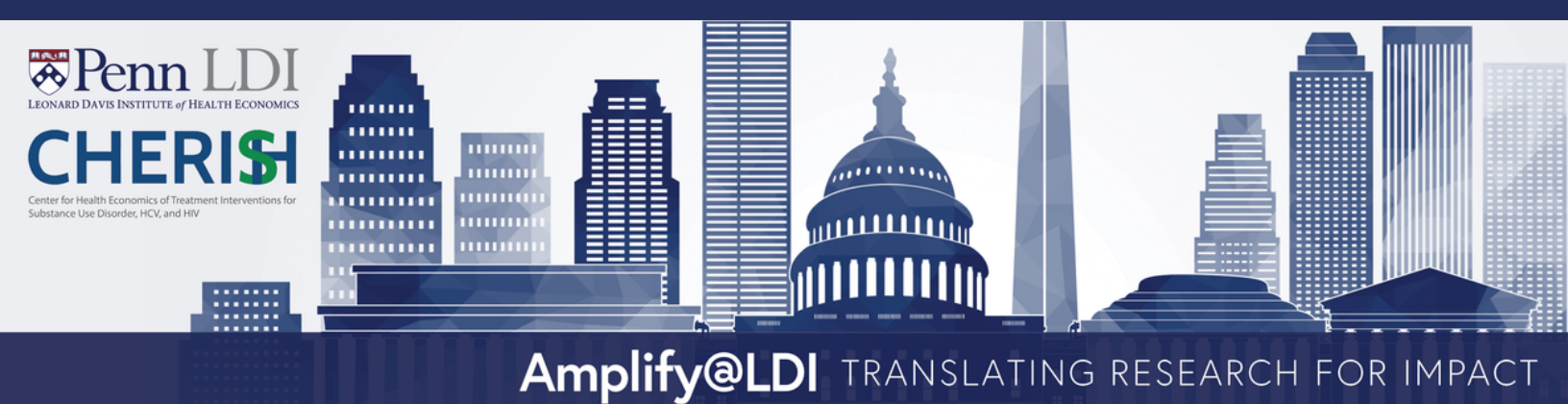

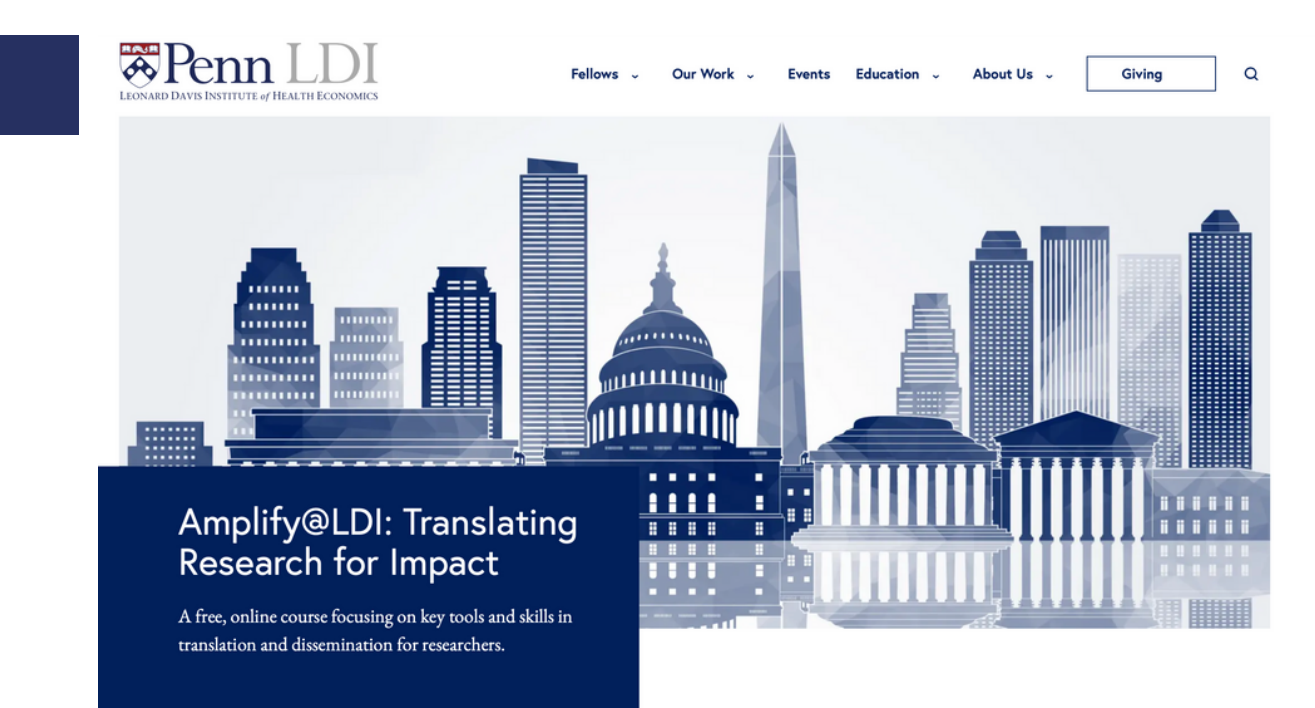

### About the Course

Step 1

For many health policy and health economics researchers, it can be difficult converting research into a form that can be understood and used by the public and policymakers. As a result, research evidence and results may never make it into practice and policy.

Translation and dissemination tackle these hurdles by making results more accessible. This free, online course focuses on key tools and skills in translation and dissemination for researchers, including social media (Twitter), op-eds, blogs and briefs, media engagement, and policymaker engagement.

### What You'll Learn

Our goal is to help you impact decisions made by elected officials, government agencies, non-government organizations, and health systems that affect the health of populations. You'll gain a solid foundation of skills for effectively translating and disseminating research.

Sign up for the course here  $\longrightarrow$ 

Click the "Sign up for the course here" button

## Step 2

|                                       | Amplify@LDI TRANSLATING RESEARCH FOR IMP                                |
|---------------------------------------|-------------------------------------------------------------------------|
| After submission, you will be p       | rompted to register for the course on the hyperlinked registration page |
| First name *                          | Last name *                                                             |
| Jane                                  | Appleseed                                                               |
| Email *                               |                                                                         |
| j.appleseed@gmail.com                 |                                                                         |
| Organization •                        |                                                                         |
| Penn LDI                              |                                                                         |
| Job title *                           |                                                                         |
| Coordinator                           |                                                                         |
| How did you hear about this course? * |                                                                         |
| ✓ LDI newsletter                      |                                                                         |
| CHERISH newsletter                    |                                                                         |
| Control Modia (Testator Links dis)    |                                                                         |
| Social Media (Twitter, Linkedin)      |                                                                         |
| LDI Fellow                            |                                                                         |

Fill out the course participant form with your information and click "Submit"

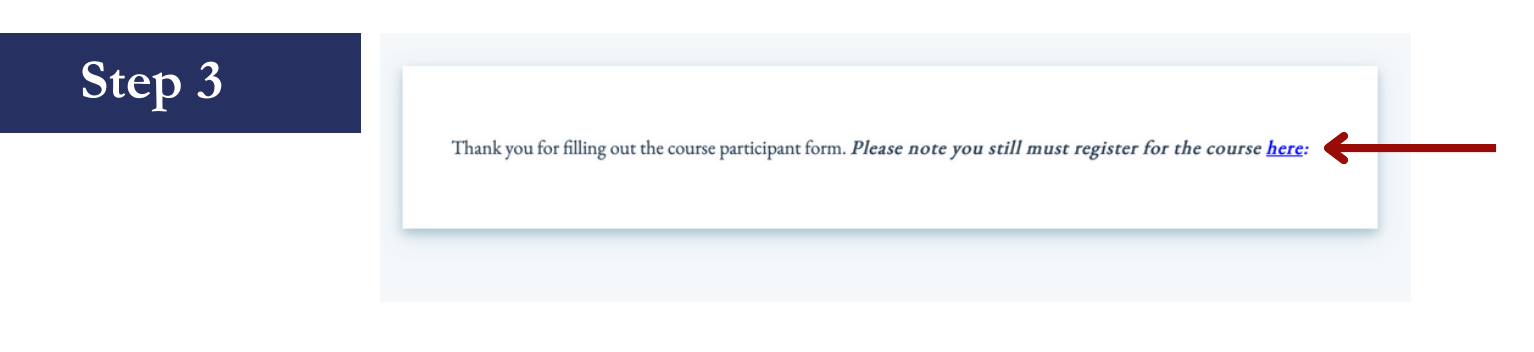

Click the blue hyperlinked word, "here"

Renn Online Learning

Course Explorer 🛛 🍹

Login/Register

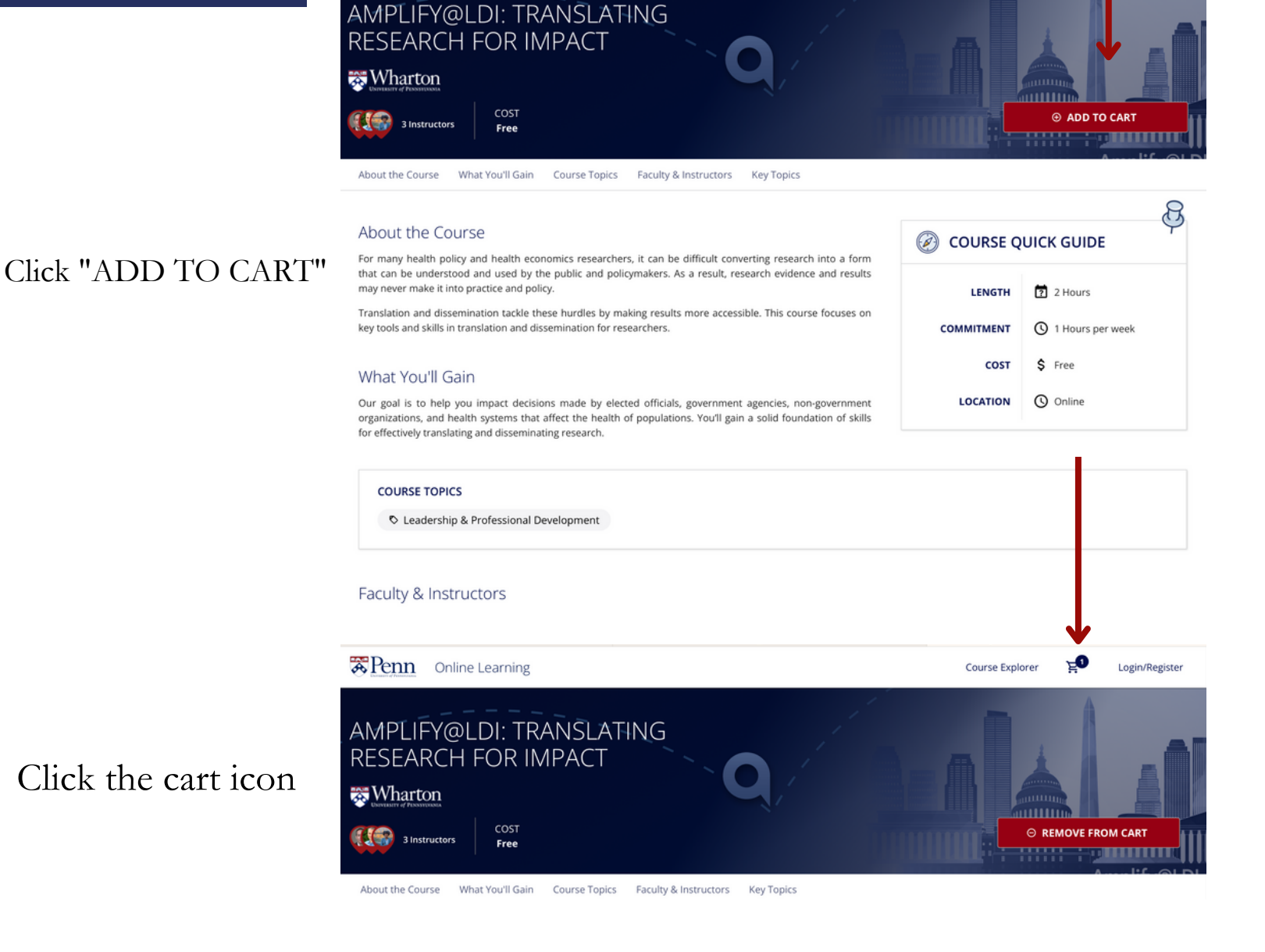

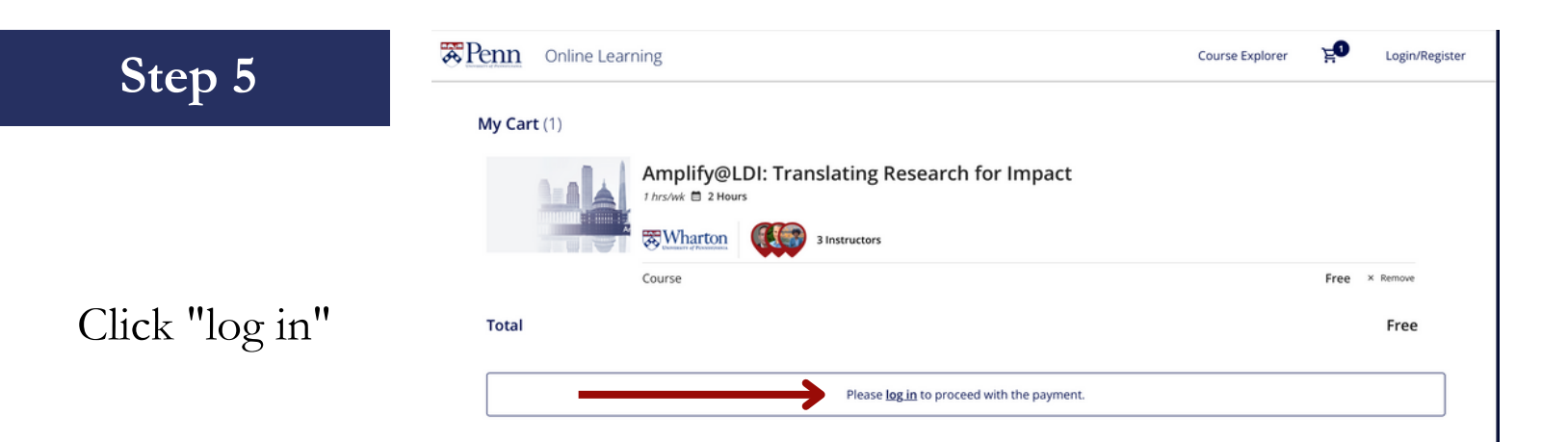

| Step 6                                             | DIVERSITY OF PENNSYLVANIA                                              | PennPath<br>University of Pennsylvania                                                                                                    |
|----------------------------------------------------|------------------------------------------------------------------------|----------------------------------------------------------------------------------------------------|
|                                                    | Sign in with your username and password<br>Username                    | Sign up with a new account<br>Username<br>j.appleseed@gmail.com                                                                                                    |
|                                                    | Password                                                               | Given name                                                                                                    |
|                                                    | Password                                                               | Jane                                                                                                    |
|                                                    | Forgot your password?                                                  | Family name                                                                                                    |
|                                                    |                                                                        | Appleseed                                                                                                    |
|                                                    | Sign in                                                                | Email                                                                                                    |
|                                                    | Need an account? Sign up                                               | j.appleseed@gmail.com                                                                                                    |
|                                                    |                                                                        | Password                                                                                                    |
| f you already have a<br>If you do not hav<br>Click | a Penn Path account, Sign in<br>ve a Penn Path account,<br>x "Sign up" | <ul> <li>Password must contain a lower case letter</li> <li>Password must contain an upper case letter</li> <li>Password must contain a number</li> <li>Password must contain at least 8 characters</li> <li>Password must contain a special character or a space</li> <li>Password must not contain a leading or trailing space</li> </ul> |
| Please note your u<br>emai                         | username MUST be your<br>il address*                                   |                                                                                                    |
| Step 7                                             | *** PennPath                                                           |                                                                                                    |

We have sent an email to j\*\*@g\*\*\*. Please check your email, follow the instructions to verify your email address, and then click the button below to continue.

Continue
Didn't receive a link? Send a new link

After you have signed up, this screen will appear, and you will be prompted to go to your email inbox

### Step 8

#### Hello,

Thank you for taking the first steps to create a PennPath Account.

To complete your sign up, please:

#### Click Here

This link is valid for 24 hours.

Your PennPath username is: j.appleseed@gmail.com

Happy Learning!

#### -----

Please do not reply to this email; this address is not monitored. If you have a question or concern, please contact the Online Learning Initiative team: online\_learning@upenn.edu

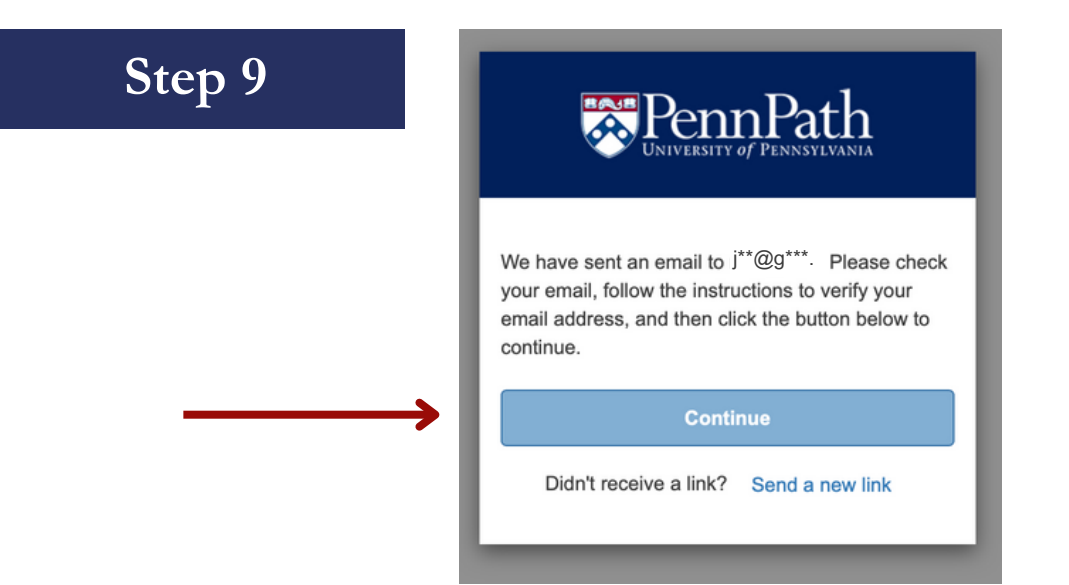

\*Go back to the original page you left off and Click "Continue" - this step is important\*

ENROLL FOR FREE

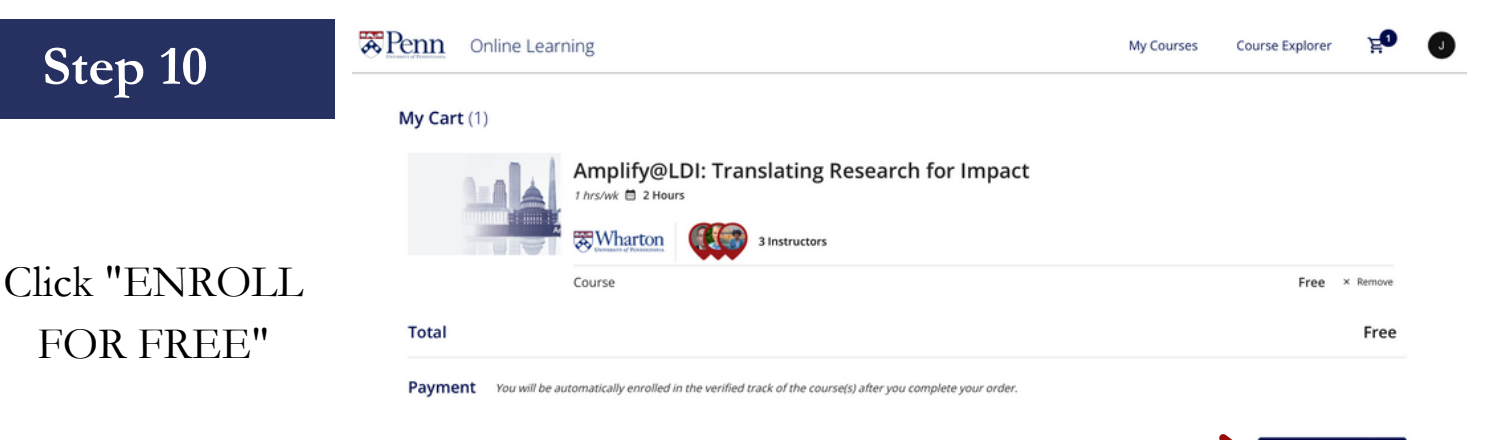

Click the hyperlink in your email. You will be rerouted to a new tab to sign in, but \*do not\* sign in using this tab as it will not remember the contents in your cart.

# Step 11

The course will now appear under the "My Courses" at the top of the webpage

### Click "GO TO COURSE"

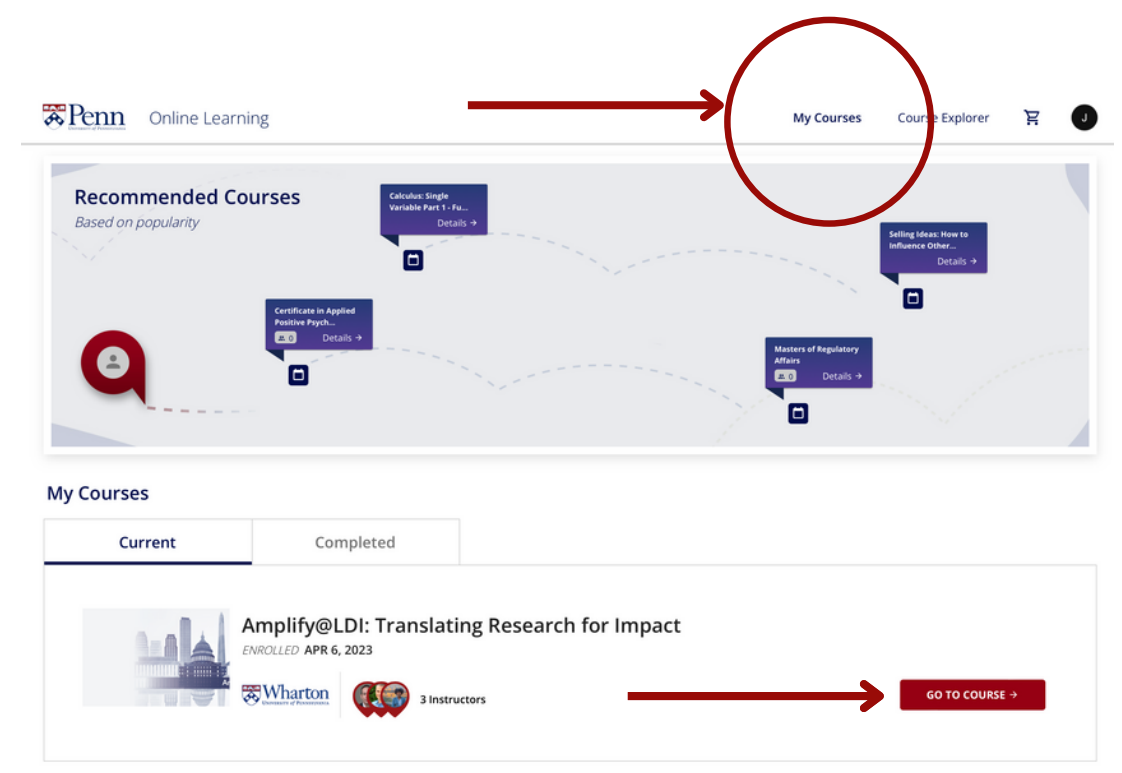

### Step 12

zRTD\_2021B

#### **Research Translation and Dissemination**

Modules Panopto Recordings

 $\equiv$ 

Home

You'll automatically be redirected to the modules and can begin the course

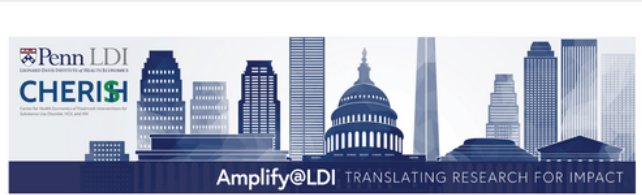

Greetings! The CHERISH Dissemination and Policy Core would like to welcome you to this introductory online translation and dissemination training program developed by Penn LDI as a part of their Amplify@LDI training series.

This curriculum is designed for researchers in the fields of health economics, health services, and health policy to improve your ability to translate and communicate your findings to a variety of audiences, including policymakers and the public. When we talk about policy impact - we define policy broadly. Our goal is to help you impact decisions made by elected officials, government agencies, non-government organizations, and health systems that affect the health of populations.

These training modules can help you identify and communicate with target audiences and develop skills in producing content that speaks to these audiences, such as briefs, blogs, and op-eds.

Course Directors:

Zachary Meisel, MD, MSHP - Dissemination and Policy Core Director (CHERISH); Senior Fellow (Penn LDI) David Grande, MD, MPA - Director of Policy, Penn LDI: Dissemination and Policy Core Member (CHERISH)

Nadiyah Browning, MPH - Senior Project Coordinator, Penn LDI; Dissemination and Policy Core Member

(CHERISH)

Select a chapter to begin. If this is your first visit, we suggest starting with the Introduction.

| Intro            | Op-Eds | Social Media |
|------------------|--------|--------------|
| Blogs and Briefs | Media  | Policymakers |

This curriculum has been supported by the Center for Health Economics of Treatment Interventions for Substance Use Disorder, HCV, and HIV (CHERISH), a multi-institutional Center of Excellence funded by the National Institute on Drug Abuse (P30DA040500). CHERISH is a collaboration among Weill Cornell Medicine, Boston Medical Center, Boston University School of Public Health, University of Pennsylvania, and University of Miami Miller School of Medicine

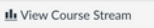

I View Course Calendar

Q View Course Notifications

To Do

#### Nothing for nov

Recent Feedback othing for no

If you'd like to revisit the course at a later date, go to: <u>https://www.onlinelearning.upenn.edu/canvas/login/index.html</u>

and log back into your Penn Path account as a Penn Path User regardless of school affiliation

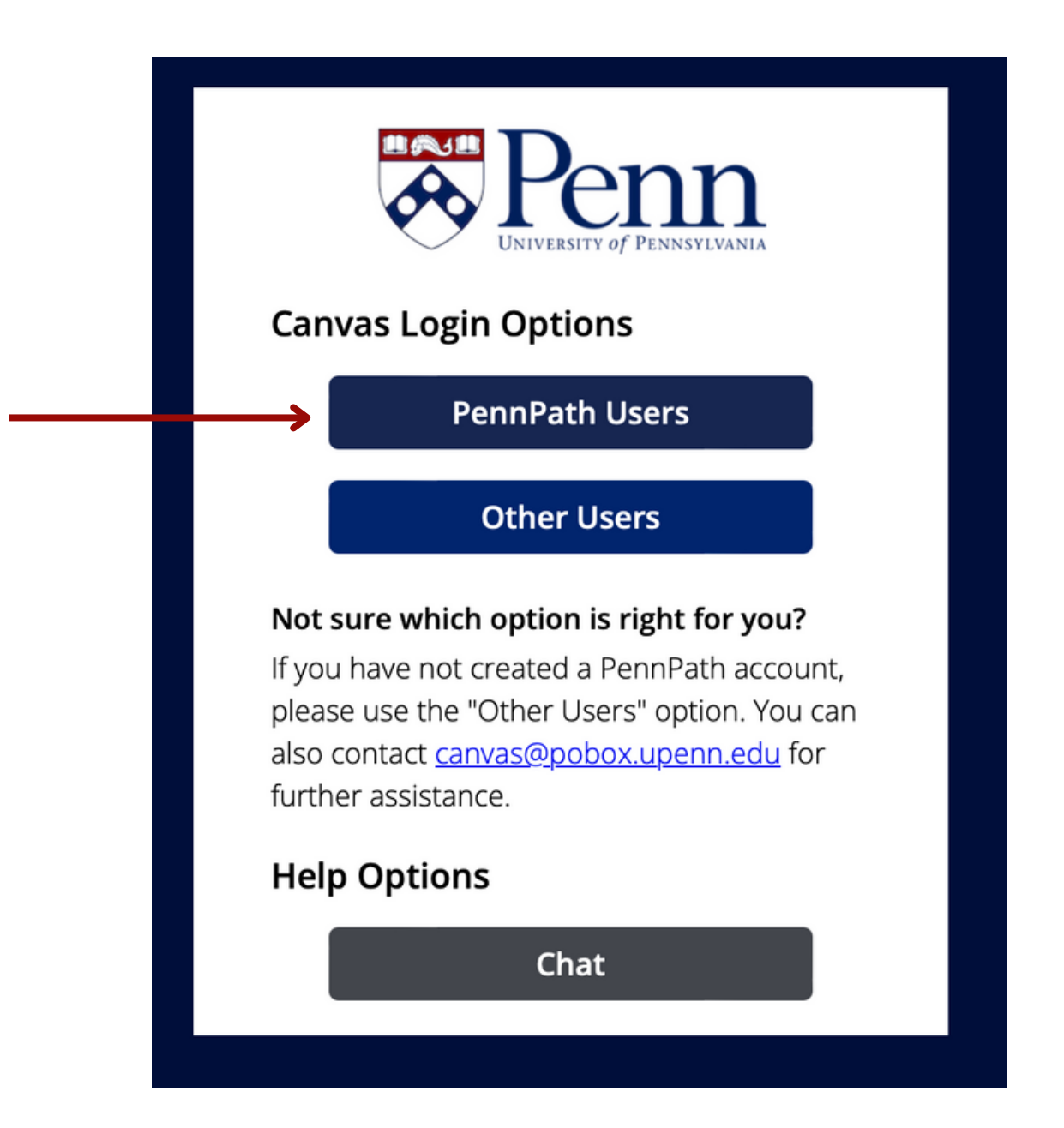